# **E-LEARNING**

UNIVERSITAS BHINNEKA PGRI Tulungagung

UNIVERSITAS BHINNERA DGRI

## PETUNJUK ENROLL MAHASISWA

Bagi Dosen

# Daftar Isi

| Daftar  | lsi                    | 1 |
|---------|------------------------|---|
| Login k | e VLEARN               | 2 |
| Enrol M | /ahasiswa dalam Course | 3 |
| A.      | Select users           | 5 |
| В.      | Select cohorts         | 6 |

## Login ke VLEARN

- 1. Buka *Browser* and a (Firefox, Google Chrome, Opera, dsb)
- 2. Masukkan vlearn.ubhi.ac.id pada kolom pencarian
- 3. Jika berhasil maka akan masuk halaman *E-learning* seperti berikut :

| E-LEARNING<br>Invested as Stormeen #Stir Turingagung                                                    | •                                                                                                    |
|----------------------------------------------------------------------------------------------------|----------------------------------------------------------------------------------------------------|
| Teaching in the Internet<br>age means we must<br>teach tomorrow's<br>skills today."<br>Jennifer Fleming | <ul> <li>Access to the platform</li> <li>Username</li> <li>Username</li> <li>Password</li> <li>Password</li> <li>Log in</li> <li>Log in as a guest</li> <li>Forgotten your username or password?</li> </ul> |
|                                                                                                    |                                                                                                    |

NB : Secara default Username & Password untuk Login adalah **NIK** (Jika terjadi kendala login, bisa **Forgotten your username or password?** atau menghubungi **LPTIK**)

4. Jika sudah berhasil login, maka akan muncul popup notifikasi berikut

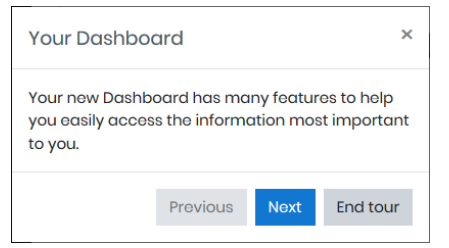

- 5. Silahkan klik *Next* untuk melanjutkan pengenalan halaman , Jika sudah selesai bisa klik *End tour.*
- 6. Selesai.

## **Enrol Mahasiswa dalam Course**

*Enrol student* merupakan proses penambahan siswa ke *course* disebut *enrolment*. Ini berbeda dengan menambahkan pengguna ke situs, yang dikenal sebagai *Authentication*. Ada berbagai metode untuk mendaftarkan siswa ke kursus, setelah mereka masuk ke **Moodle**. Berikut petunjuk *enroll student* :

- 1. Jika berhasil *Login*, pastikan sudah membuat *Course* untuk melanjutkan pada langkah selanjutnya.
- Kemudian lihat bagian *Course overview*, Kemudian klik *Course* yang dipilih untuk *Enrolment*.

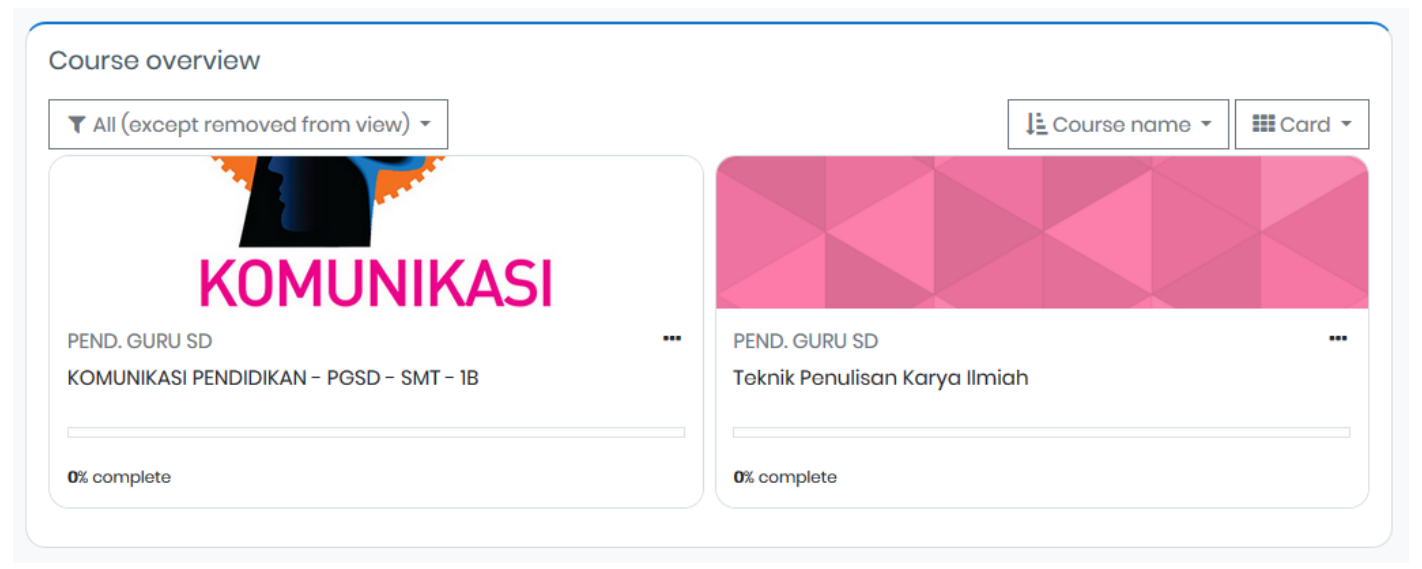

3. Setelah berhasil masuk pada Course, maka tampilan akan berubah seperti berikut :

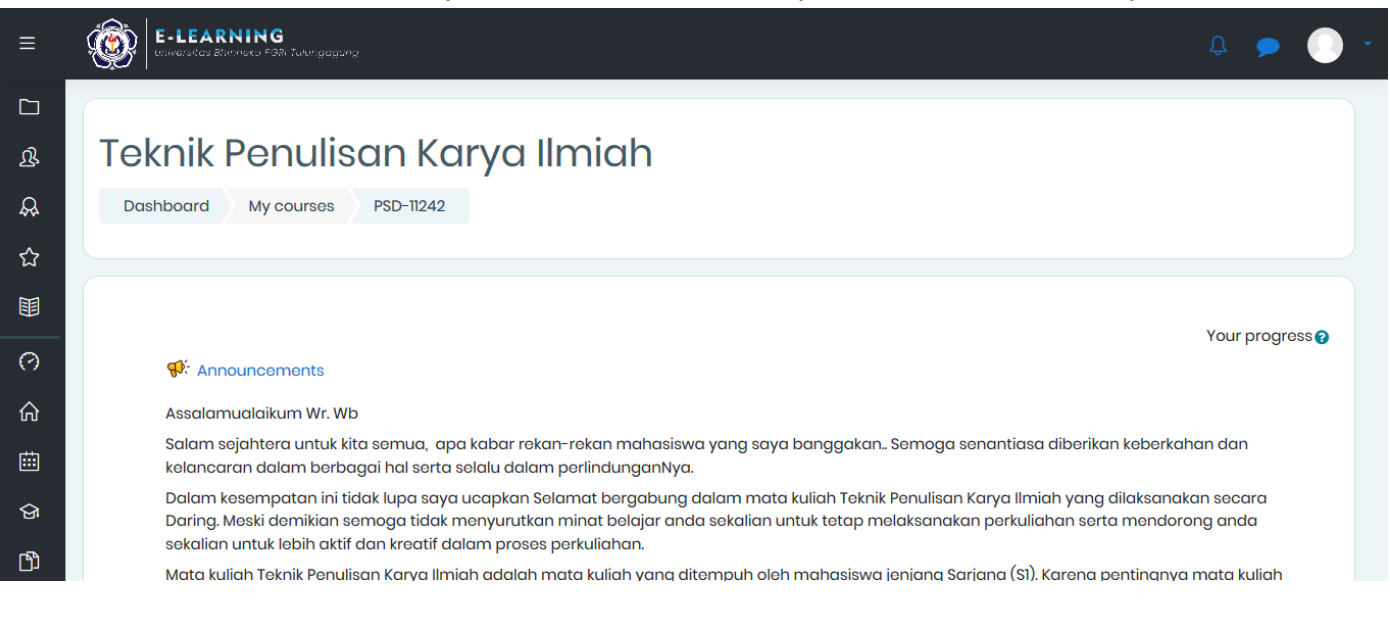

4. Kemudian klik **Participants** pada bagian menu sebelah kiri

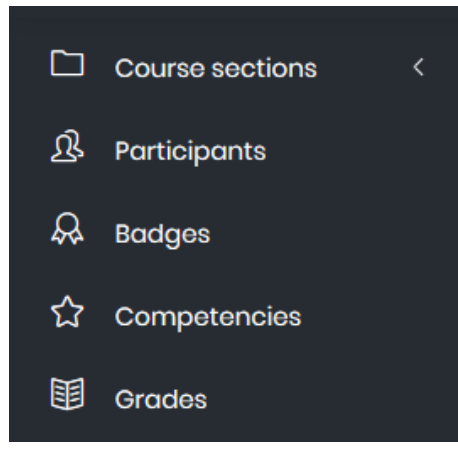

5. Jika berhasil maka tampilan akan berubah seperti berikut

| Participants                    |                                     |
|---------------------------------|-------------------------------------|
| No filters applied              |                                     |
| Search keyword or select filter |                                     |
| Number of participants: 2       |                                     |
| First name All A B C D E E G H  | I J K L M N Q P Q R S I U V W X Y Z |
| Surname All A B C D E E G H     | I J K L M N Q P Q R S I U Y W X Y Z |

- 6. Setelah itu klik *Enrol users*
- 7. Kemudian akan masuk pada tampilan berikut, yang merupakan pengaturan *enrolment*

| Enrol users      |                                  | ×      |
|------------------|----------------------------------|--------|
| Enrolment opti   | ons                              |        |
| Select users N   | o selection                      |        |
| :                | Search 🔻                         |        |
| Select cohorts N | o selection                      |        |
| :                | Search 🔻                         |        |
| Assign role      | Student \$                       |        |
| Show more        |                                  |        |
|                  | Enrol selected users and cohorts | Cancel |

Terdapat 2 (dua) macam cara untuk mengakses melakukan proses *Enrol users*, yaitu : (1) menggunakan metode *Select users*, dan (2) menggunakan *Select cohorts*. Berikut pentunjuk penggunaan untuk kedua cara tersebut :

## A. Select users

Metode ini bisa digunakan untuk menambahkan **user** yang masih belum masuk dalam **course** dengan menuliskan kata kunci berupa **NPM** atau nama dari **user** yang akan **enrol.** 

1) Tuliskan kata kunci dari user yang akan di-enrol, pada kolom select users

| Enrol users                                                   |                                                                 | × |  |  |  |
|---------------------------------------------------------------|-----------------------------------------------------------------|---|--|--|--|
| Enrolment options                                             |                                                                 |   |  |  |  |
| Select users                                                  | No selection                                                    |   |  |  |  |
|                                                               | 20201                                                           |   |  |  |  |
| Select cohorts                                                | VINA WINDASARI [17184202010] 17184202010@ubhi.ac.id             | ^ |  |  |  |
|                                                               | IT DIANA WAHYU JAYANTI [17184202011] 17184202011@ubhi.ac.id     |   |  |  |  |
|                                                               | 3 TIYAS PUSPITASARI [17184202012] 17184202012@ubhi.ac.id        |   |  |  |  |
|                                                               | REVINDA PRABANDARI [17184202013] 17184202013@ubhi.ac.id         |   |  |  |  |
| Assign role                                                   | R ANIS SUKMANA PUTRI [17184202014] 17184202014@ubhi.ac.id       |   |  |  |  |
| Show more                                                     | R WINDA ALPUSMA [18184202010] 18184202010@ubhi.ac.id            |   |  |  |  |
| 511070111010                                                  | WIDIA NURHASANAH [18184202011] 18184202011@ubhi.ac.id           |   |  |  |  |
| 🕌 M. ANGGA NASRULLAH [18184202013] 18184202013@ubhi.ac.id     |                                                                 |   |  |  |  |
| 🖪 NANDA FITRI NUR ROHMAH [18184202015] 18184202015@ubhi.ac.id |                                                                 |   |  |  |  |
| FGHIJKLN                                                      | IN JULIA PUTRI RISKA AYATI [18184202016] 18184202016@ubhi.ac.id |   |  |  |  |
|                                                               |                                                                 | ~ |  |  |  |

2) Setelah *user* sudah berhasil ditemukan, klik pada *user* tersebut

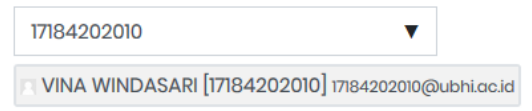

3) Jika berhasil maka tampilan akan berubah seperti berikut Enrolment options

| Select users | × VINA WINDASARI [17184202010] 17184 | 4202010@ubhi.ac.id |
|--------------|--------------------------------------|--------------------|
|              | 17184202010                          | •                  |

4) Pastikan pada kolom **Assign role** telah ditetapkan sebagai **Student** 

### Enrolment options

| Select users   | × 🛛 VINA WINDASARI [17184202010] 17184202010@ubhi. |   |
|----------------|----------------------------------------------------|---|
|                | 17184202010                                        | • |
| Select cohorts | No selection                                       |   |
|                | Search                                             | • |
| Assign role    | Student ÷                                          |   |
| Show more      |                                                    |   |

5) Kemudian klik *show more* untuk melakukan pengaturan lebih lanjut pada *enrolment* 

#### 6) Maka akan muncul pengaturan tambahan seperti berikut

|                       |   | Re  | cove  | er user's old gro | ides i | f possible ! |    |    |
|-----------------------|---|-----|-------|-------------------|--------|--------------|----|----|
| Starting from         | ļ | No  | w (14 | 1/10/20, 12:13)   | ¢      |              |    |    |
| Enrolment<br>duration | ļ | Unl | imit  | ed 🗢              |        |              |    |    |
| Enrolment ends        | ļ | 14  | \$    | October           | \$     | 2020 🖨       | 12 | \$ |
|                       |   | 13  | \$    | 🛗 🗌 Enable        |        |              |    |    |
| Show less             |   |     |       |                   |        |              |    |    |

- Setelah itu tetapkan *Enrolment ends*, dengan klik *Enable* terlebih dahulu.
   Dimana pengaturan tersebut untuk menjadi batas akhir *enrol user*
- 8) Kemudian klik Enrol selected users and cohorts pada bagian bawah
- 9) Jika berhasil, maka *user* yang telah di-*enroll* akan masuk pada menu

| participant                                                                                |                        |                                                                             |                    |                       |          |         |          |
|--------------------------------------------------------------------------------------------|------------------------|-----------------------------------------------------------------------------|--------------------|-----------------------|----------|---------|----------|
| Participants<br>No filters applied                                                         |                        |                                                                             |                    |                       | Fore     |         | 10       |
| Search keyword or select filter                                                            | 7                      |                                                                             |                    |                       | Enic     | il usei | 5        |
| Number of participants: 3                                                                  |                        |                                                                             |                    |                       |          |         |          |
| First name All A B C D E E G                                                               | H I J K L M N          | Q P Q R S I V Y V X Y                                                       | Ζ                  |                       |          |         |          |
| Surname <u>All</u> <u>A</u> <u>B</u> <u>C</u> <u>D</u> <u>E</u> <u>F</u> <u>G</u> <u>1</u> | H I J K L M N O        | <u>P</u> Q <u>R</u> S <u>I</u> <u>U</u> <u>V</u> <u>W</u> <u>X</u> <u>Y</u> |                    |                       |          |         |          |
| <u>First name / Surname</u> ▲                                                              | Email address          | Roles                                                                       | Groups             | Last access to course | Status   |         |          |
| VINA WINDASARI [17184202010]                                                               | 17184202010@ubhi.ac.id | Student A                                                                   | No groups 🖋        | Never                 | Active 1 | • (     | â        |
|                                                                                            | dosen.ubhi@ubhi.ac.id  | Teacher, Student, Course creator 🖋                                          | No groups 🖋        | now                   | Active 1 | • f     | â        |
| User3 vlearn                                                                               | user3@ubhi.ac.id       | Student 🖋                                                                   | <u>No groups</u> 🖋 | 21 days 1 hour        | Active 1 | • ť     | <b>a</b> |
|                                                                                            |                        |                                                                             |                    |                       |          |         |          |

10)Selesai.

#### B. Select cohorts

Metode ini bisa digunakan untuk menambahkan **user** yang masih belum masuk dalam **course** dengan menuliskan kata kunci berupa **NPM** atau nama dari **user** yang akan **enrol.** 

1) Tuliskan kata kunci dari *user* yang akan di-*enrol*, pada kolom *select cohort* 

| Enrolment o    | options      |   |  |
|----------------|--------------|---|--|
| Select users   | No selection |   |  |
|                | Search       | ▼ |  |
| Select cohorts | No selection |   |  |
|                | PTI          | ▼ |  |
| Assign role    | PTI-4A       |   |  |

- 2) Setelah cohorts sudah berhasil ditemukan, klik pada cohorts tersebut
- 3) Jika berhasil maka tampilan akan berubah seperti berikut

| Select cohorts | × PTI-4A |  |
|----------------|----------|--|
|                | PTI 🔻    |  |

4) Pastikan pada kolom Assign role telah ditetapkan sebagai Student

#### **Enrolment options**

| Select users   | No selection |  |
|----------------|--------------|--|
|                | Search V     |  |
| Select cohorts | × PTI-4A     |  |
|                | PTI V        |  |
| Assign role    | Student 🗢    |  |

- 5) Kemudian klik *show more* untuk melakukan pengaturan lebih lanjut pada *enrolment*
- 6) Maka akan muncul pengaturan tambahan seperti berikut

|                         | Recover user's old grades if possible ! |             |
|-------------------------|-----------------------------------------|-------------|
| Starting from           | Now (14/10/20, 12:13)                   |             |
| Enrolment !<br>duration | Unlimited 🗢                             |             |
| Enrolment ends !        | 14 🗢 October 🗢                          | 2020 🗢 12 🗢 |
|                         | 13 🗢 🏥 🗌 Enable                         |             |
| Show less               |                                         |             |

- Setelah itu tetapkan *Enrolment ends*, dengan klik *Enable* terlebih dahulu.
   Dimana pengaturan tersebut untuk menjadi batas akhir *enrol user*
- 8) Kemudian klik Enrol selected users and cohorts pada bagian bawah
- 9) Jika berhasil, maka **user** yang telah di-**enroll** akan masuk pada menu **participant**

10)Selesai.